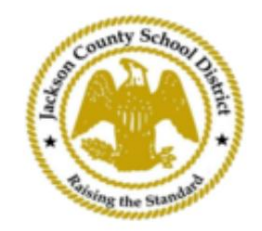

## SAMs ការណែនាំអំពីការចុះឈ្មោះនិស្សិតតាមអ៊ីនធឺណិត

គណនីមាតាបិតាសកម្ម

| ការចុះឈ្មោះត                                                                                                    | មេរយៈ SAMs Online Student Re   | gistration (OSR) | ត្រូវបានធ្វើឡើងទាំងស្រ | ងតាមរយៈ ActivePa     | irent ដោយប្រើគណនី      |  |  |  |
|----------------------------------------------------------------------------------------------------|--------------------------------|------------------|------------------------|----------------------|------------------------|--|--|--|
| ដែលមានស្រាប់របស់ឪពុកម្តាយ។ មាតាបិតាទាំងអស់នឹងត្រូវតម្រូវឱ្យបង្កើតគណនី ប្រសិនបើពួកគេមិនមានគណនី ActiveParent ។ ពួកគេនឹង |                                |                  |                        |                      |                        |  |  |  |
| ត្រូវការ ActiveCode របស់កូនពួកគេ មុនពេលពួកគេអាចបង្កើតគណនីមួយ។ លេខកូដ <mark>សកម្មនឹងត្រូវបានផ្ញើទៅមាតាបិតា/</mark>     |                                |                  |                        |                      |                        |  |  |  |
| អាណាព្យាបាល។ ឪពុកម្តាយអាចមានគណនីតែមួយសម្រាប់សិស្សច្រើន។                                                               |                                |                  |                        |                      |                        |  |  |  |
|                                                                                                    |                                |                  |                        |                      |                        |  |  |  |
|                                                                                                    |                                |                  |                        |                      |                        |  |  |  |
|                                                                                                    |                                |                  |                        |                      |                        |  |  |  |
|                                                                                                    |                                |                  |                        |                      |                        |  |  |  |
| 1. មាតាបិតា/អាណាព្យាបាលនឹងចូលទៅកាន់គេហទំព័រ JCSD នៅ www.jcsd.ms ។ នេ <u>ះ។</u>                                        |                                |                  |                        |                      |                        |  |  |  |
| ឪពុកម្តាយ/អាណាព្យាបាលនឹងចុចលើ "For Parents" ហើយបន្ទាប់មកចុចលើ "ActiveParent"។                                         |                                |                  |                        |                      |                        |  |  |  |
|                                                                                                    |                                |                  |                        |                      |                        |  |  |  |
| County School                                                                                                    |                                |                  |                        |                      |                        |  |  |  |
| The second second                                                                                                    | Jackson County School District | 5                |                        |                      |                        |  |  |  |
| * Journal *                                                                                                    | Raising the standard           |                  |                        |                      |                        |  |  |  |
|                                                                                                    |                                |                  |                        |                      |                        |  |  |  |
|                                                                                                    | Our District                   | Schools          | Departments            | Vacancies            | For Parents            |  |  |  |
|                                                                                                    |                                |                  |                        |                      |                        |  |  |  |
|                                                                                                    |                                |                  |                        | For Parents Calendar | My School Bucks        |  |  |  |
|                                                                                                    |                                |                  |                        | Active Parent        | Free and Reduced Meals |  |  |  |

2. បន្ទាប់អ្នកនឹងឃើញអេក្រង់ខាងក្រោម។ ប្រសិនបើអ្នកមានគណនី ActiveParent ដែលមានស្រាប់ អ្នកអាចចូលដោយប្រើឈ្មោះអ្នកប្រើ ប្រាស់ និងពាក្យសម្ងាត់បច្ចុប្បន្នរបស់អ្នក។ ប្រសិនបើអ្នកមិនមានគណនី ActiveParent ទេ អ្នកនឹងចុចលើ "Create an account"។

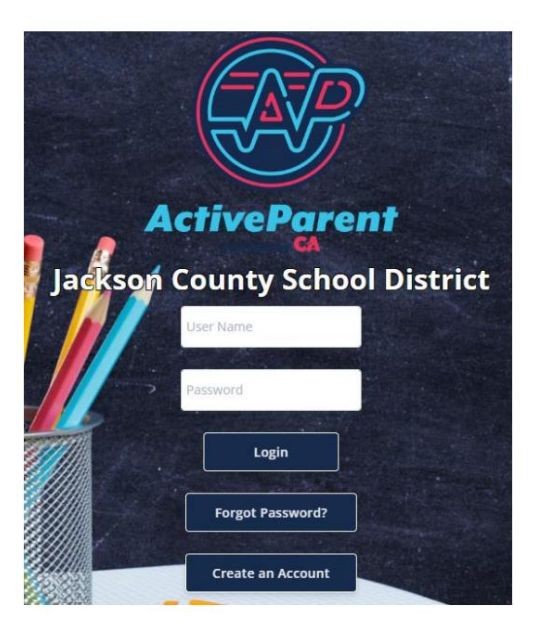

| _     | 1 0                  | Ci Ci               | I I <i>U</i> . 🗛           |                                      |
|-------|----------------------|---------------------|----------------------------|--------------------------------------|
| 3 19  | ទាំពេលធេល មាតាកេតា ប | មោក៣៣៣៣៣មោធមេតីសមេត | កោតពររសេកោកដែលទេពោយ        | ដោយឈើយមើលចំំំំំំំំំំំាងកើតទំនាំងកើតម |
| J. 11 |                      |                     | 11110140 FOR FILLINEO NOTO | ເພເຕເດີດໃດແດງຄືແມດໍ່ຈອເຫເມ່ມດ        |

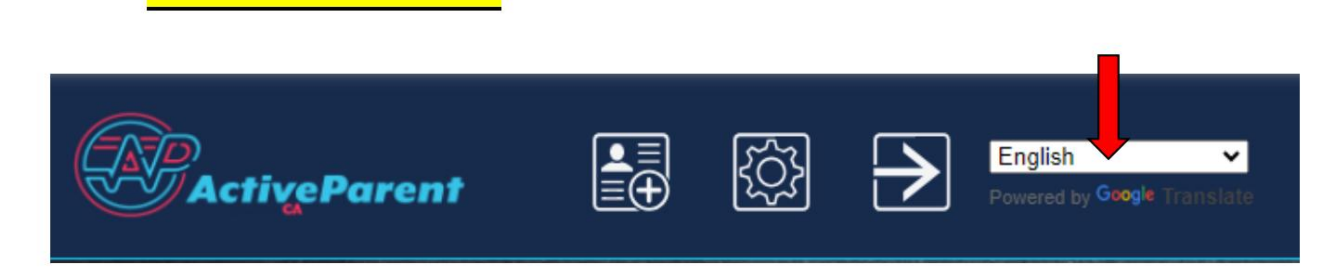

4. មាតាបិតា/អាណាព្យាបាលនឹងឃើញរូបតំណាងចុះឈ្មោះសិស្សតាមអ៊ីនធឺណិតខាងក្រោម នៅជ្រុងខាងឆ្វេងខាងលើ ជាប់នឹងប៊ូតុងការកំណត់ និងចេញពីគណនី។ មាតាបិតាត្រូវតែចុចលើរូបតំណាងដែលមានរូបភាពខាងក្រោម ដើម្បីចាប់ផ្តើមដំណើរការចុះឈ្មោះតាមអ៊ីនធឺណិត។

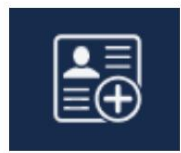

5. បន្ទាប់មក មាតាបិតា/អាណាព្យាបាលនឹងជ្រើសរើសសិស្សដែលខ្លួនចង់ចុះឈ្មោះ ហើយចុចលើវា។

"ចាប់ផ្តើមការចុះឈ្មោះ" ។

| 11                                            | Online Student Re       | gistration |  |  |  |  |  |
|-----------------------------------------------|-------------------------|------------|--|--|--|--|--|
| 1                                             |                         |            |  |  |  |  |  |
| Please Choose A Student To Begin Registration |                         |            |  |  |  |  |  |
|                                               | Student:                |            |  |  |  |  |  |
|                                               | Please Choose           | ~          |  |  |  |  |  |
|                                               | Have a code to enter? ( | lick here. |  |  |  |  |  |
|                                               | Begin Registrati        | on         |  |  |  |  |  |